# 1、下記サイトにアクセスし、「Download」をクリックしてください。

#### https://www.postgresql.org/

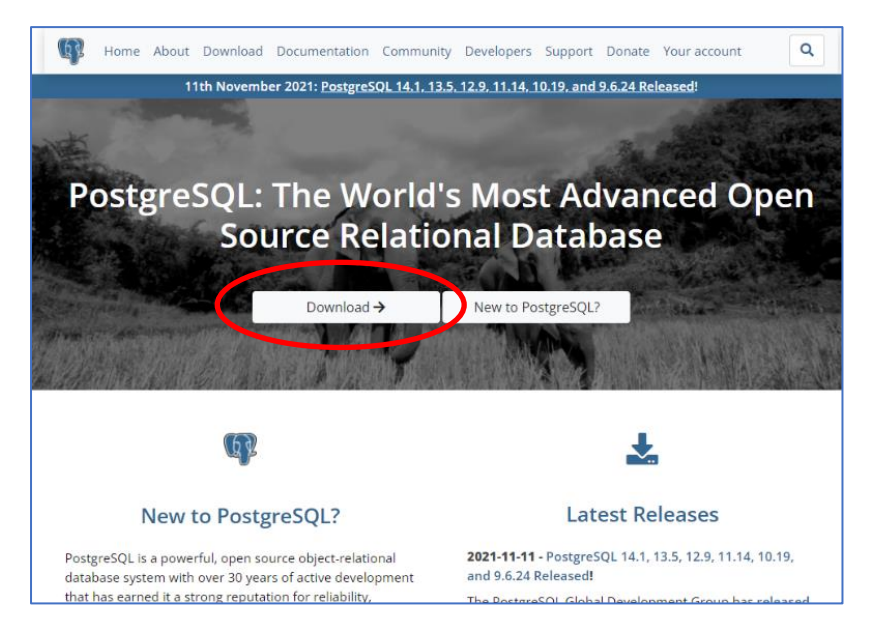

2、この例では Windows10 にインストールしますので、Windows を選択します。

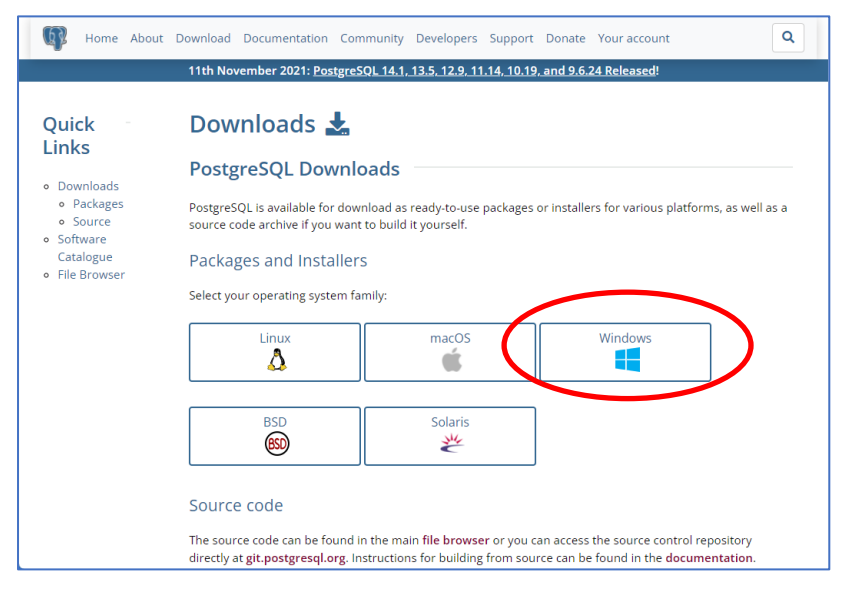

3、「Download the installer」をクリックします。

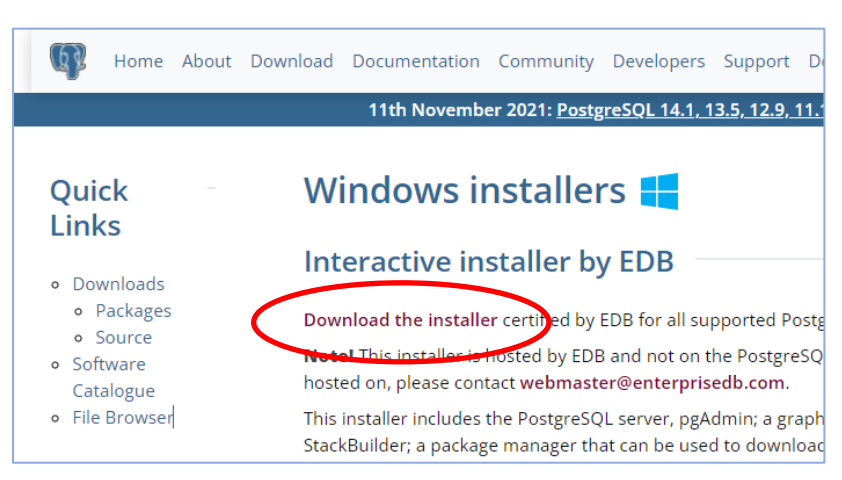

4、Windows 用の最新プログラムを選択します。

| 😳 EDB                                                        | Announcing BigAnimal: Fully n                                                                 | nanaged PostgreSQL in the Cloud                                                           |                                                            |                                                 | Cc                 | intact us Careers Docs Sign in |
|--------------------------------------------------------------|-----------------------------------------------------------------------------------------------|-------------------------------------------------------------------------------------------|------------------------------------------------------------|-------------------------------------------------|--------------------|--------------------------------|
| Why EDB? $\vee$                                              | Cloud PostgreSQL $\sim$                                                                       | PostgreSQL Software $\vee$                                                                | Services & Support $\vee$                                  | Resources 🗠                                     | Plans              | Get started                    |
|                                                              |                                                                                               |                                                                                           |                                                            |                                                 |                    |                                |
| Dow                                                          | nload                                                                                         | Postgre                                                                                   | SQL                                                        |                                                 |                    |                                |
| Open sour                                                    | ce PostgreSQL p                                                                               | ackages and inst                                                                          | allers from EDB                                            |                                                 |                    |                                |
|                                                              |                                                                                               |                                                                                           |                                                            |                                                 |                    |                                |
| Pe                                                           | stgreSQL Version                                                                              | Linux x86-64                                                                              | Linux x86-32                                               | Mac OS X                                        | Windows x86-64     | Windows x86-32                 |
|                                                              | 14.1                                                                                          | postgresql.org 🗗                                                                          | postgresqLorg 🗹                                            |                                                 |                    | Not supported                  |
|                                                              | 13.5                                                                                          | postgreagl.org 🗗                                                                          | postgresqLorg 🗗                                            |                                                 |                    | Not supported                  |
|                                                              | 12.9                                                                                          | postgresqLorg 🗗                                                                           | postgresqLorg 🗗                                            |                                                 |                    | Not supported                  |
|                                                              | 11.14                                                                                         | postgresql.org 🗗                                                                          | postgresqLorg @                                            |                                                 |                    | Not supported                  |
| We use cookies<br>For more loform<br>https://www.enterprised | on this site for operationa<br>nation see our Privacy Poli<br>b.com/postgresql-tutonal-resour | I, analytic, and marketing pur<br>wand Cookle Policy<br>es-training?uuid=db55e32d-e9f0-4c | poses, including to improv<br>7c-9aef-b17d012107048campaig | e your site experienc<br>sld=7012/000001NhszQA0 | e. Cookie preferen | Dkay, got it                   |

5、自動的にダウンロードが開始されます。ダウンロードが完了しましたら、プログラムを実行してください。

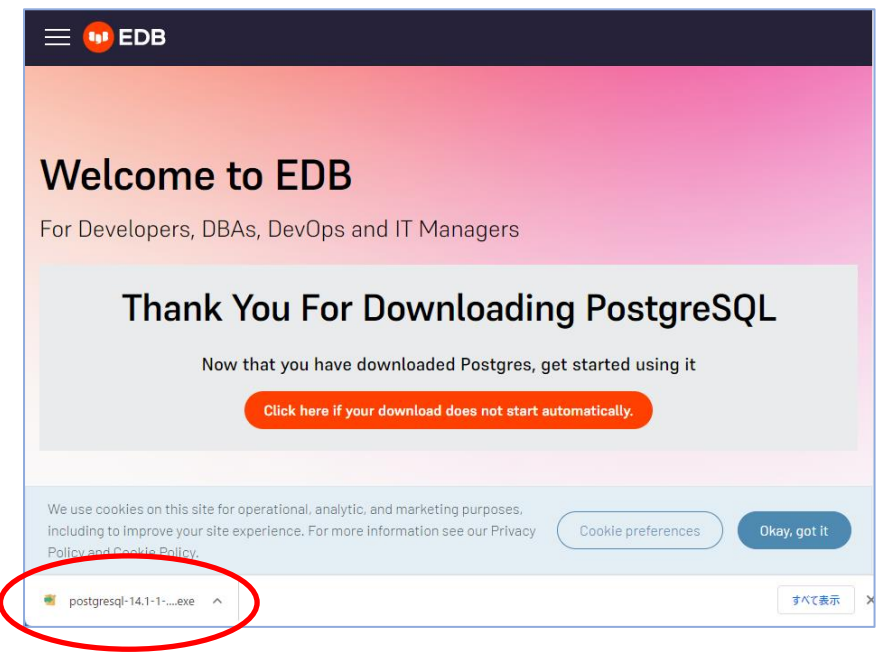

※ 実行すると、ご利用環境により VisualC++がインストールされます。

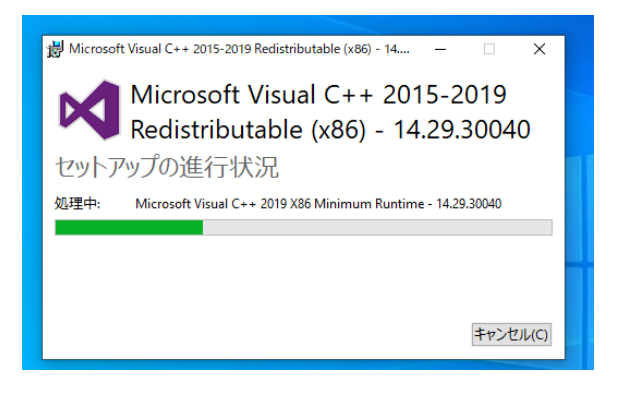

6、PostgreSQLのセットアップウィザードが起動します。「Next」をクリックし進みます。

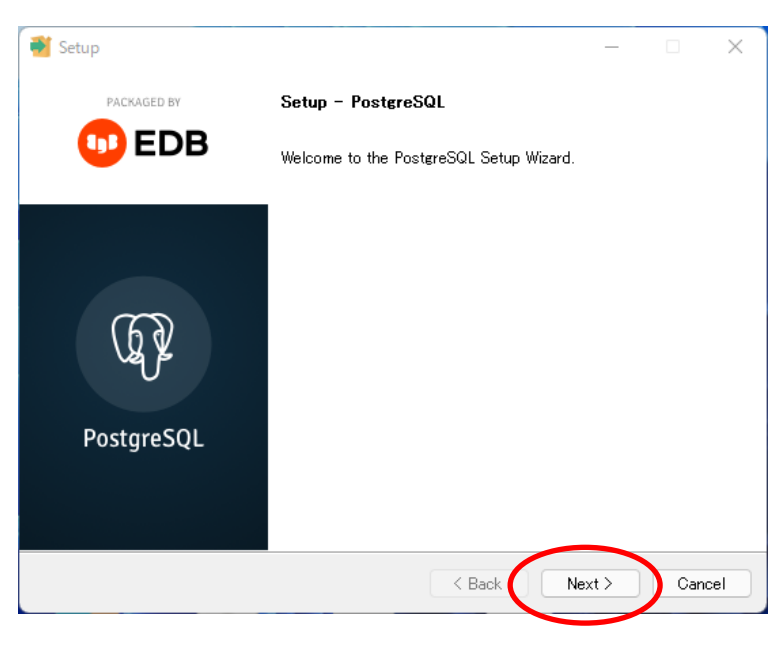

### 7、通常は特に変更せず、「Next」でお進みください。

| Can | cel |
|-----|-----|
|     | Can |

|   | 截 Setup                                                                                                    | – 🗆 X                                                 |
|---|----------------------------------------------------------------------------------------------------|-------------------------------------------------------|
|   | Select Components                                                                                                   | <b></b>                                               |
|   | Select the components you want to install; clear the<br>when you are ready to continue.                             | components you do not want to install. Click Next     |
|   | <ul> <li>✓ PostgreSQL Server</li> <li>✓ pgAdmin 4</li> <li>✓ Stack Builder</li> <li>✓ Command Line Tools</li> </ul> | Click on a component to get a detailed<br>description |
| 1 | /Mware InstallBuilder                                                                                               | < Back Next > Cancel                                  |

| Setup                                                     |     | _      |     | х    |
|-----------------------------------------------------------|-----|--------|-----|------|
| Data Directory                                            |     |        |     |      |
| Please select a directory under which to store your data. |     |        |     |      |
| Data Directory 🗚 Program Files ¥PostgreSQL¥14¥data  👔     |     |        |     |      |
|                                                           |     |        |     |      |
|                                                           |     |        |     |      |
|                                                           |     |        |     |      |
|                                                           |     |        |     |      |
|                                                           |     |        |     |      |
|                                                           |     |        |     |      |
|                                                           |     |        |     |      |
| VMware InstallBuilder                                     |     |        |     |      |
| < Bac                                                     | k ( | Next > | Car | ncel |

## 8、PostgreSQLを開く際のパスワードを設定してください。

| 📲 Setup                                                                      | _    | ×     |
|------------------------------------------------------------------------------|------|-------|
| Password                                                                     |      |       |
| Please provide a password for the database superuser (postgres).<br>Password |      |       |
| VMware InstallBuilder                                                        | ×t > | ancel |

### 9、使用するポートを指定します。通常は変更せずそのまま「Next」でお進みください。

| 著 Setup                                                                   | —    |     | ×    |
|---------------------------------------------------------------------------|------|-----|------|
| Port                                                                      |      |     |      |
| Please select the port number the server should listen on.<br>Port [5432] |      |     |      |
|                                                                           |      |     |      |
|                                                                           |      |     |      |
|                                                                           |      |     |      |
|                                                                           |      |     |      |
| VMware InstallBuilder                                                     | xt > | Car | ncel |

# 10、「Japan」を選択します。

| 🧃 Setup                                                                                                    | -  |     | ×   |
|----------------------------------------------------------------------------------------------------|----|-----|-----|
| Advanced Options                                                                                                    |    |     | Þ.  |
| Select the locale to be used by the new database cluster.<br>Locale [Default locale]<br>Italian, Taly<br>Italian, Switzerland<br>Japanese, Japan<br>Kalaallisut, Greenland<br>Kannada, India<br>Kanuri (Latin), Nigeria<br>Kashmiri (Devanagari), India<br>Kazakh, Kazakhstan<br>Khmer, Cambodia<br>Kinyarwanda, Rwanda |    |     |     |
| VMware InstallBuilder                                                                                                    | d≻ | Can | cel |

## 11、「Next」をクリックしお進みください。

| 📲 Setup                                                                                                    | _   |     | ×   |
|----------------------------------------------------------------------------------------------------|-----|-----|-----|
| Pre Installation Summary                                                                                                    |     |     |     |
| The following settings will be used for the installation:                                                                                                    |     |     |     |
| Installation Directory: C¥Program Files¥PostgreSQL¥14<br>Server Installation Directory: C¥Program Files¥PostgreSQL¥14<br>Data Directory: C¥Program Files¥PostgreSQL¥144data<br>Database Port: 5432<br>Database Superuser: postgres<br>Operating System Account: NT AUTHORITY¥NetworkService<br>Database Service: postgresql~x64-14<br>Command Line Tools: Installation Directory: C¥Program Files¥PostgreSQL¥14<br>pgAdmin4 Installation Directory: C¥Program Files¥PostgreSQL¥14<br>Stack Builder Installation Directory: C¥Program Files¥PostgreSQL¥14 |     |     | •   |
| VMware InstallBuilder                                                                                                    | dt≻ | Can | cel |

| 👹 Setup                                                             | -     |      | ×  |
|---------------------------------------------------------------------|-------|------|----|
| Ready to Install                                                    |       |      |    |
| Setup is now ready to begin installing PostgreSQL on your computer. |       |      |    |
|                                                                     |       |      |    |
|                                                                     |       |      |    |
|                                                                     |       |      |    |
|                                                                     |       |      |    |
|                                                                     |       |      |    |
|                                                                     |       |      |    |
|                                                                     |       |      |    |
| VMware InstallBuilder                                               | ext > | Cano | el |

| Installing                                                           |  |
|----------------------------------------------------------------------|--|
|                                                                      |  |
| Please wait while Setup installs PostgreSQL on your computer.        |  |
| Installing                                                           |  |
| Unpacking C:¥Program []L¥14¥share¥locale¥ko¥LC_MESSAGES¥pg_ctl-14.mo |  |
|                                                                      |  |
|                                                                      |  |
|                                                                      |  |
|                                                                      |  |
|                                                                      |  |
|                                                                      |  |
|                                                                      |  |
|                                                                      |  |
|                                                                      |  |
|                                                                      |  |
|                                                                      |  |
| VMware InstallBuilder                                                |  |
| < Back Next > Cance                                                  |  |

12、インストールが完了すると、下記の画面になります。「Stack Builder・・・」のチェックを外して Finish をクリックして ください。以上で PostgreSQL のインストールは終了です。

| 🍧 Setup     | – 🗆 X                                                                                       |
|-------------|---------------------------------------------------------------------------------------------|
| PACKAGED BY | Completing the PostgreSQL Setup Wizard                                                      |
| 💶 EDB       | Setup has finished installing PostgreSQL on your computer.<br>Launch Stack Builder at exit? |
|             | additional tools, drivers and applications to<br>complement your PostgreSQL installation.   |
| PostgreSQL  | チェックを外します。                                                                                  |
|             | < Back Finish Cancel                                                                        |

ManicTime Server のインストール

ManicTime Server のインストールは、セットアップガイドの『1-2』をご参照ください。 https://support.lifeboat.jp/docs/mts/MTS\_guide.pdf

● ManicTime Server セットアップガイド 『1-2』(9) では、下記をご参考にセットアップをすすめてください。

「PostgreSQL」、「Create new database」を選択し「Next」をクリックします。

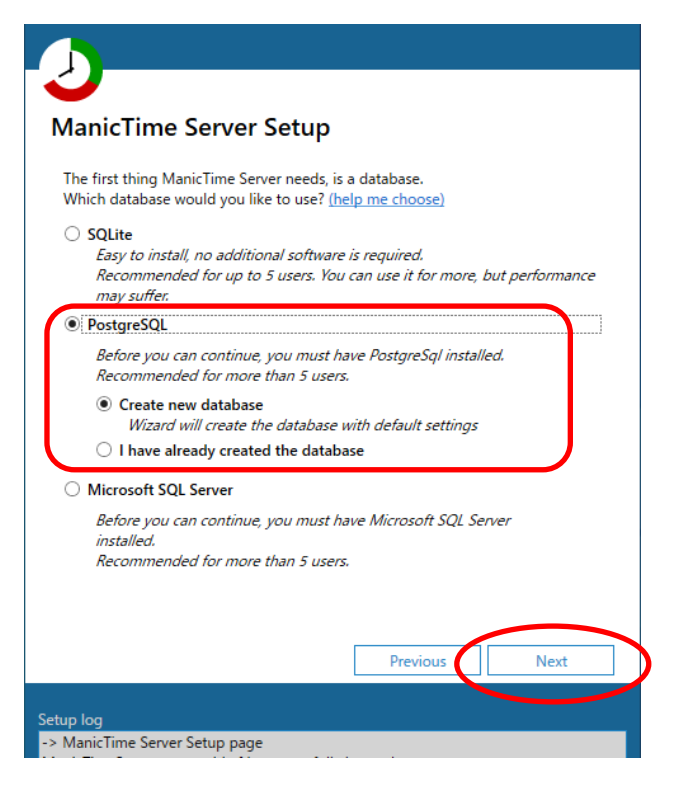

「8、」で設定したパスワードを入力し「Test connection」をクリックします。「connection successful」と表示され ましたら、「Next」でお進みください。

| Administrator crede  | ntials for data | onnect<br>abase creation              |
|----------------------|-----------------|---------------------------------------|
| Only needed for setu | ip              | 422                                   |
| Server name          | host:port (et   | +32                                   |
| Authentication       | PostgreSql      | Server Authentication                 |
|                      | Username        | postgres                              |
| (                    | Password        | ****                                  |
|                      | c               | Connection successful Test connection |
| · · · ·              |                 |                                       |
|                      |                 |                                       |
|                      |                 |                                       |
|                      |                 |                                       |
|                      |                 |                                       |
|                      |                 |                                       |
|                      |                 |                                       |
|                      |                 |                                       |

PostgreSQL が ManicTime のデータベースにアクセスするためのパスワードを指定し「Create datebase」をクリ ックしてください。「Datebase created successfully」と表示されましたら、「Next」でお進みください。

| Generated user will | ManicTime                                     |
|---------------------|-----------------------------------------------|
| Core Database       | ManicTimeCore                                 |
| Reports Database    | ManicTimeReports                              |
| Keports database    | can be generated from Data database.          |
| Username            | Ivianic i imeUser                             |
| Deserves            |                                               |
| Password            | Database created successfully Create database |

以降の操作は、ManicTime Server セットアップガイド『1-2』(10)~をご参考にすすめてください。